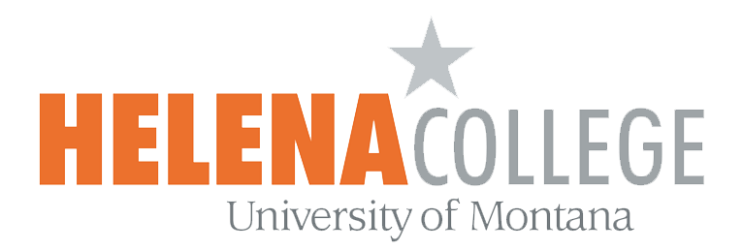

# How to Enter Final Grades on MyHC

(1) On the Employee Portal of the college's website, click on the MyHC button:

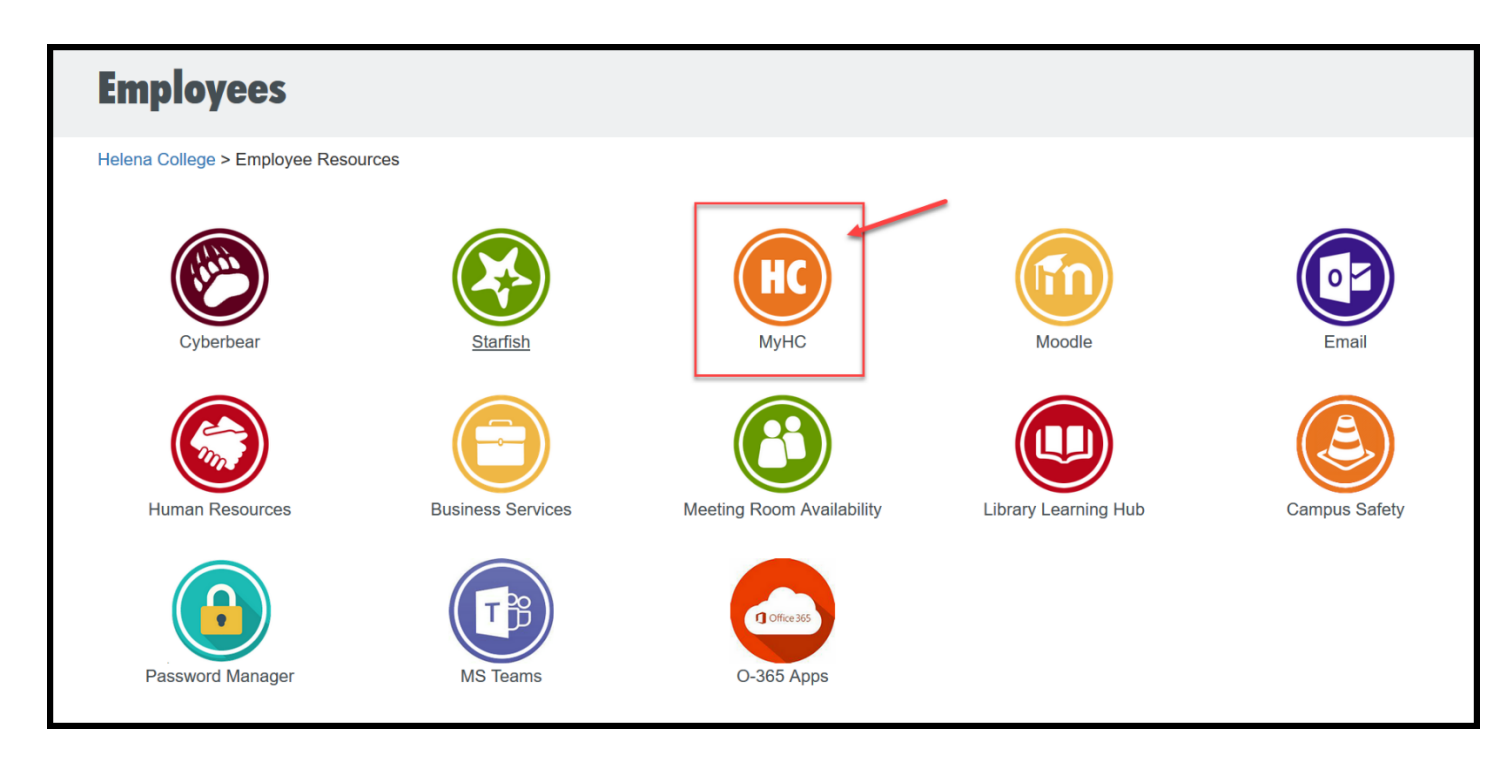

(2) Sign into your MyHC account using your NetID and Password:

| NetID     |                          |
|-----------|--------------------------|
|           |                          |
| Password  | Look up my NetID         |
|           | l don't know my password |
| L Sign In |                          |

(3) Choose "Faculty & Advisors":

| Personal Information Faculty Services                                                                                                    |  |
|----------------------------------------------------------------------------------------------------|--|
| Search Go                                                                                                    |  |
| Personal Information<br>Update addresses, and emails; review name or social security number change information; Change your PIN.<br>Faculty & Advisors<br>Enter Grades and Registration Overrides, View Class Lists and Student Information |  |

(4) Choose "Final Grades":

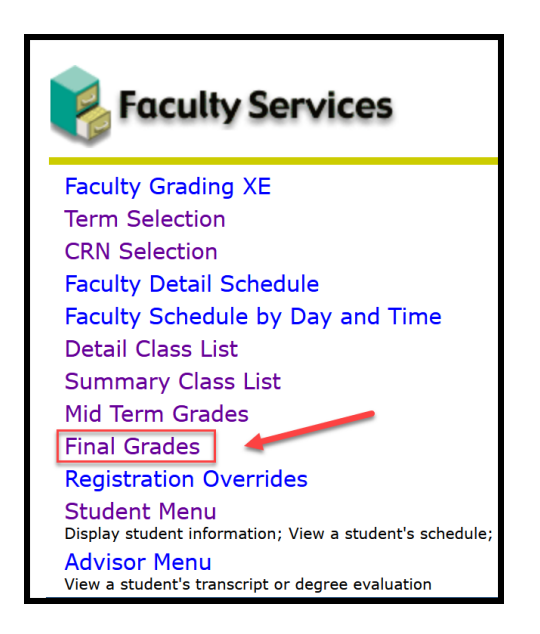

(5) Select the term and then hit the "**Submit**" button:

| Select Term                                                       |                      |
|-------------------------------------------------------------------|----------------------|
| Select the Term for processing then press the Submit Term button. |                      |
|                                                                   |                      |
| Select a Term:                                                    | Fall Semester 2020   |
|                                                                   | Fall Semester 2020   |
| Submit                                                            | Summer Semester 2020 |
| RELEASE: 8.7.1                                                    | Spring Semester 2020 |

(6) Select the **CRN** if you teach multiple courses, then hit the "**Submit**" button:

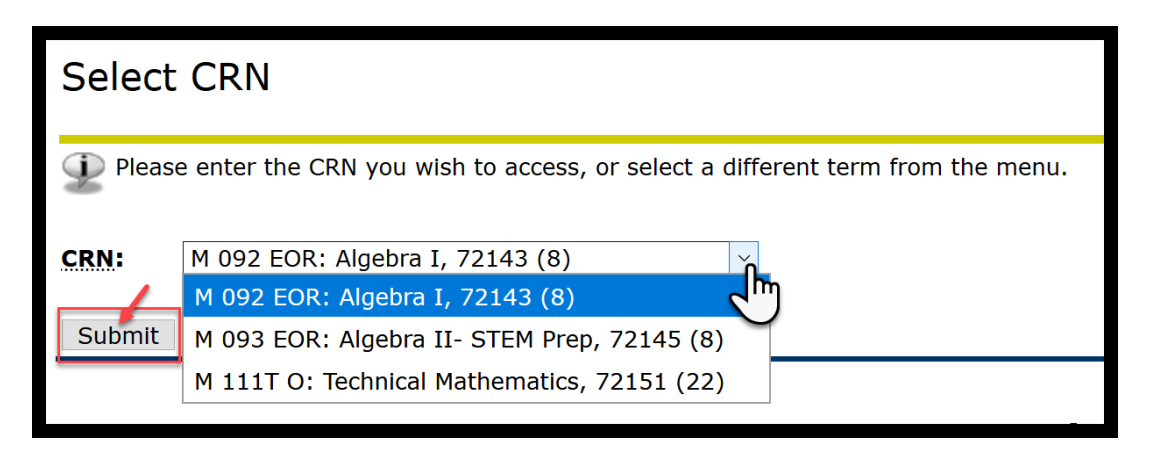

(7) Enter grades and then hit "Submit".

The following information is from the Registrar's Office regarding to turning in grades:

Please read the information below before you turn in your grades:

- 1. **Please do not leave a grade blank.** If you are unsure what to select after looking through the options contact the <u>Registrar's Office</u> or your division chair to make a determination.
- 2. If a student earned a grade of "F", through coursework or by not attending, you <u>must</u> include the last date of attendance. The system is picky about the format of the last date. It must be entered as MM/DD/YYYY for the system to recognize it. <u>Your grades will not be saved if you put in an F without the last date of attendance</u>. Financial Aid uses this date to determine if the student needs to pay back some of their financial aid. Veterans Benefits also needs this date for their reporting.
- 3. If a student never attended the class a grade of "NF" should be assigned. If the student has ever been to class, even just the first day, please use option 2.
- 4. If somebody is not on your roster, but they have attended class, please send an email with their grade to the <u>Registrar's Office</u> which will contact the student and let the student know what they need to do to earn credit for the course.
- 5. If you are assigning an incomplete, the Incomplete Form must be signed and submitted to the <u>Registrar's Office</u>.

Grades are submitted through MyHC. If you have any questions about how to turn in grades please contact the Registrar's Office, 447-6908. If you have questions about how to logon you will need to contact IT, 447-6960. **Please try to log on before the end of the semester to make sure you are able to do so.** 

If you have technical issues with your MyHC account, please contact

#### **IT Department**

447-6960

IT@helenacollege.edu

If you don't see your courses in MyHC account, please contact

## **Registrar and Admission Office**

447-6909

HCRegistrar@helenacollege.edu

If you have questions related to Dual Credits courses and enrollment, please contact

#### **Stephanie Hunthausen**

## **Director of K-12 Partnerships**

447-6993

Stephanie.hunthausen@helenacollege.edu